# 成前智联 APP 说明书

--安卓版

## 目录

|    | 1.1注册        | 3  |
|----|--------------|----|
|    | 1.2 找回密码     | 4  |
| 2, | 设备添加         | 5  |
|    | 2.1 一键配置     | 5  |
|    | 2.2 序列号添加    | 5  |
| 3  | 实时           | 6  |
|    | 3.1 实时数据     | 6  |
|    | 3.2 实时报警     | 6  |
| 4, | 设备详情         | 7  |
|    | 4.1 历史数据     | 7  |
|    | 4.2 历史报警     | 8  |
|    | 4.3 参数设置     | 8  |
|    | 4.3.1 设备名称   | 9  |
|    | 4.3.2 区域修改   | 9  |
|    | 4.3.3 报警阈值   | 9  |
|    | 4.3.4 上传间隔1  | LO |
|    | 4.3.5 报警关联1  | 10 |
|    | 4.3.6 蜂鸣器1   | LO |
|    | 4.4 权限管理1    | 11 |
| 5  | 报警管理1        | 11 |
|    | 5.1 手机号管理1   | 11 |
|    | 5.2 报警开关1    | ۱2 |
| 6  | 账户管理1        | L3 |
|    | 6.1 绑定邮箱1    | L3 |
|    | 6.2 修改密码     | L3 |
| 降  | †(高频问题)1     | 14 |
|    | 1, APP 下载链接1 | 14 |
|    | 2, APP 推送实现1 | 14 |
|    | 3, 短信报警实现    | 14 |

# 1,注册

## 1.1 注册

打开成前智联 APP,点击注册按钮,提交以下信息完成账号注册。

如图 1-1,图 1-2。

| 账号 | 6-20 位数字及小写字母 |
|----|---------------|
| 密码 | 6-20 位数字及小写字母 |
| 昵称 | 不包含空格等特殊字符    |

| 中国电信 🗑 🔯 🏹 🖲 🌍 … 🛛 🕸 🤶 "! 88% 🔲 | ❶ 清晨5:38 |
|---------------------------------|----------|
| 登录成前云平台                         |          |
| cay                             |          |
|                                 | _        |
| 密码                              |          |
| 登录                              |          |
| 忘记密码? 注                         | 日田       |
| 杭州成前科技有限公司                      |          |
|                                 |          |

#### 图 1-1

图 1-2

注册有专人审核,如超过三十分钟请致电 0571-88192051,审核完成后可正常使用账号。 在此期间请勿重复注册,否则审核人员将视为恶意注册不予通过

## 1.2 找回密码

如果您忘记了登录密码,点击登录界面的找回 密码?如图 1-3,在找回密码页面输入用户名,点 击确认按钮,我们将会把密码发送至您绑定的邮箱 中。新注册用户登录成功后点击更多一账户管理— 绑定邮箱进行邮箱绑定,以便忘记密码可以成功找 回。

绑定邮箱操作参见 6.1账户管理一邮箱绑定。

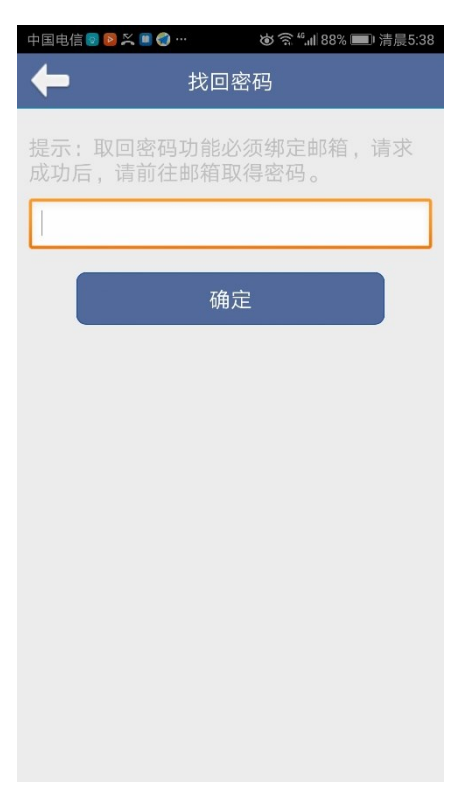

图 1-3

# 2,设备添加

根据不同设备类型及设备状态,可以选择不同的添加方式。

| 一键配置  | 未联网的 CQY2XX 系列 WIFI 设备 |
|-------|------------------------|
| 序列号添加 | 所有已联网的成前云设备            |

### 2.1 一键配置

一键配置方式适用于 CQY2xx 系列的设备,通过一键配置操作就可以轻松实现设备的 ip 配置 和设备的自动添加。点击一键配置按钮,进入一键配置页面,

如图 2-1,图 2-2。具体使用步骤可参考设备使用说明书。

| 中国电信 🗑 🗭 🕮 🔕 🔓 … 🛛 🕸 🧟 🖏 🚮 76% 📧) 下午4:41 | - 中国电信 🛡 🗭 🖻 🕞 … 🛛 🕸 🕱 "₊川 76% 💌) 下午4:41 |
|------------------------------------------|------------------------------------------|
| 🗲 添加方式                                   | ← 添加设备                                   |
|                                          |                                          |
| 一键配置                                     | SSID: cqtek                              |
|                                          | 密码: 请输入无线网密码                             |
|                                          | 配置                                       |
| 序列号添加                                    |                                          |
|                                          |                                          |
|                                          | ♥ 平万女主磁盘                                 |
|                                          | 1 2 3 4 5 6 7 8 9 0                      |
|                                          | qwertyuiop                               |
|                                          | asdfghjkl                                |
|                                          | ☆ z x c v b n m <                        |
|                                          | ?123 , <                                 |
| 图 2-1                                    | 图 2-2                                    |

## 2.2 序列号添加

如果已经联网,点击序列号添加按钮,进入序列号添加页面,输入设备背面标签的 SN 号和 AC 就可实现账号下设备的添加。

注: SN 号均为大写。

# 3, 实时

## 3.1 实时数据

登录后 APP 默认显示实时数据界面,展示设备当前温度湿度和最后一次上传数据的时间。 右上角指示灯代表当前设备的状态。如图 3-1 。

当温度或湿度超出阈值,将会有红色箭头提示。

| 指示灯颜色 | 状态      |
|-------|---------|
| 绿色    | 在线      |
| 黄色    | 传感器未连接  |
| 灰色    | 设备离线    |
| 红色    | 开关量输入报警 |

### 3.2 实时报警

点击警报,进入最新报警列表,展示最新的设备报警概况,并可对结束报警的信息进行备注操作。备注后的报警信息在点击右上角刷新按钮后消失。如图 3-2 。

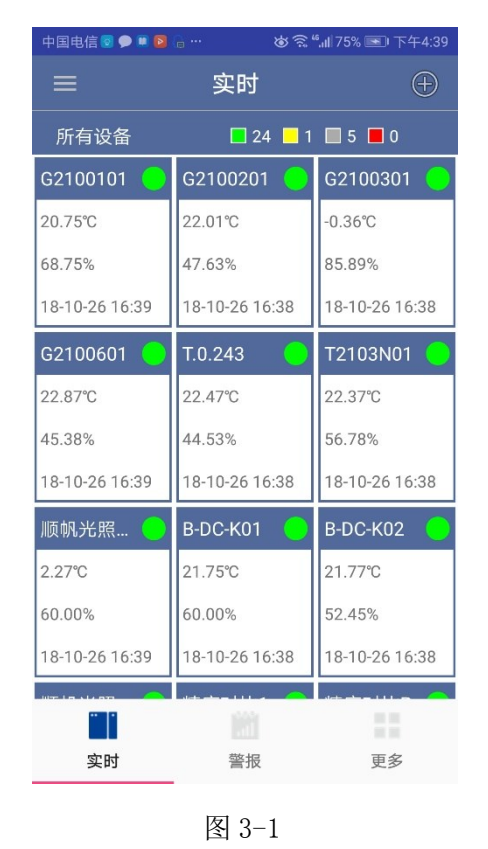

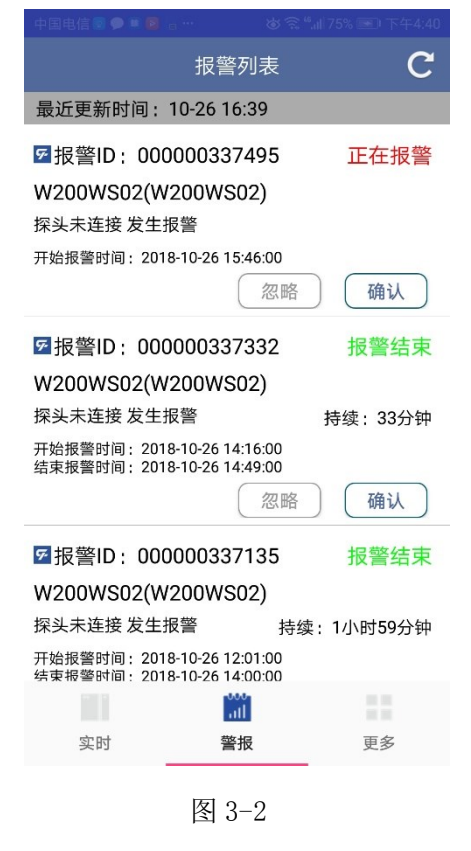

技术支持电话: 0571-88192051

# 4,设备详情

实时页面点击单个显示框会进入设备详情页 面,包含历史数据、历史报警、参数设置和权限管 理。如图 4-1 。

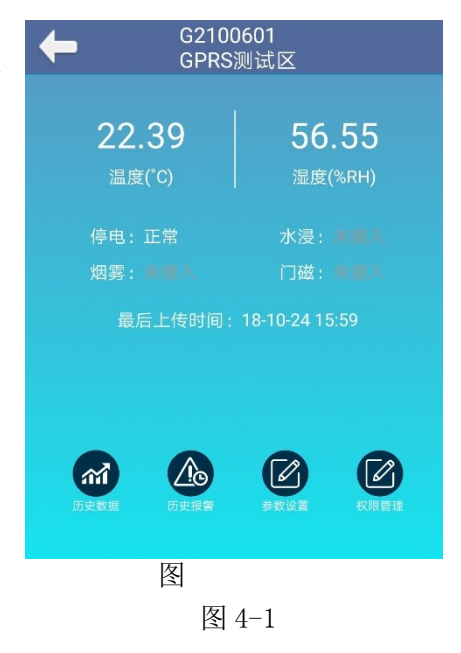

### 4.1 历史数据

点击历史数据按钮,可查询最近7天的历史数据,如图4-2,图4-3,图4-4。如需查询 更长时间或导出数据备份可登陆网页平台进行操作,网址如下:

http://iot.chengqianyun.com/

| 中国电信 📑 🧱 🛤 | >>>>>>>>>>>>>>>>>>>>>>>>>>>>>>>>>>>>> | 中国目 | 8信 💽 🚾 決 🖲   | 8        | (i       | ≶ <b>≋ "</b> ⊪  42 | 2% 💽 下午4:01   | 中国电信 🧰 🌉       | 23                      | 谢奈"訓 42% ▶ 下午4:00      |
|------------|---------------------------------------|-----|--------------|----------|----------|--------------------|---------------|----------------|-------------------------|------------------------|
| t          | 历史数据查询                                | +   | •            | 历史       | 数据查      | 询                  |               | ←              | G2100<br>GPRS           | 0601<br>测试区            |
| 开始时间       | 2018-10-23 16:02                      | 开始  | 时间           |          |          | 2018               | 3-10-23 16:00 | 开始时间:          | 2018-10-23 16           | :00                    |
| 结束时间       | 2018-10-24 16:02                      | 结束  | 时间           |          |          | 2018               | 8-10-24 16:00 | 结束时间:          | 2018-10-24 16           | :00 间隔:1分钟             |
| 查询时间间      | 隔: 1分钟 🔻                              | 查证  | 旬时间间         | 隔:       | 1分钟      | •                  |               | 最高温度:<br>最低温度: | 22.9℃ 最高湿<br>18.45℃ 最低》 | 显度:72.07%<br>显度:54.35% |
|            | 巴数据最多只能查询到之前7天的数                      |     |              | 选        | 择时间      |                    |               | 温度(℃)          | 湿度(%RH)                 | 时间                     |
|            | 杏海                                    |     | 2016<br>2017 | 8<br>9   | 22<br>23 | 14<br>15           | 58<br>59      | 22.22℃         | 55.88%                  | 2018-10-23 16:00:00    |
|            |                                       |     | 2018年        | 10月      | 24日      | 16时                | 0分            | 22.34°C        | 56.20%                  | 2018-10-23 16:01:00    |
|            |                                       |     | 2019<br>2020 | 11<br>12 | 25<br>26 | 17<br>18           | 1             | 22.37℃         | 56.21%                  | 2018-10-23 16:02:00    |
|            |                                       |     | 取消           |          |          |                    | 确定            | 22.35℃         | 56.50%                  | 2018-10-23 16:03:00    |
|            |                                       |     |              |          |          |                    |               | 22.30°C        | 56.76%                  | 2018-10-23 16:04:00    |
|            |                                       |     |              |          |          |                    |               | 22.28°C        | 56.54%                  | 2018-10-23 16:05:00    |
|            |                                       |     |              |          |          |                    |               | 22.32℃         | 56.58%                  | 2018-10-23 16:06:00    |
|            |                                       |     |              |          |          |                    |               | 22.25℃         | 56.60%                  | 2018-10-23 16:07:00    |
|            |                                       |     |              |          |          |                    |               | 22.30°C        | 56.33%                  | 2018-10-23 16:08:00    |
|            |                                       |     |              |          |          |                    |               | 22.35°C        | 56.32%                  | 2018-10-23 16:09:00    |
|            |                                       |     |              |          |          |                    |               |                |                         |                        |
|            |                                       |     |              |          |          |                    |               |                |                         |                        |

图 4-2

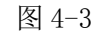

图 4-4

技术支持电话: 0571-88192051

## 4.2 历史报警

点击历史报警按钮,可查询最近7天内的历史报警,如图4-5,图4-6.

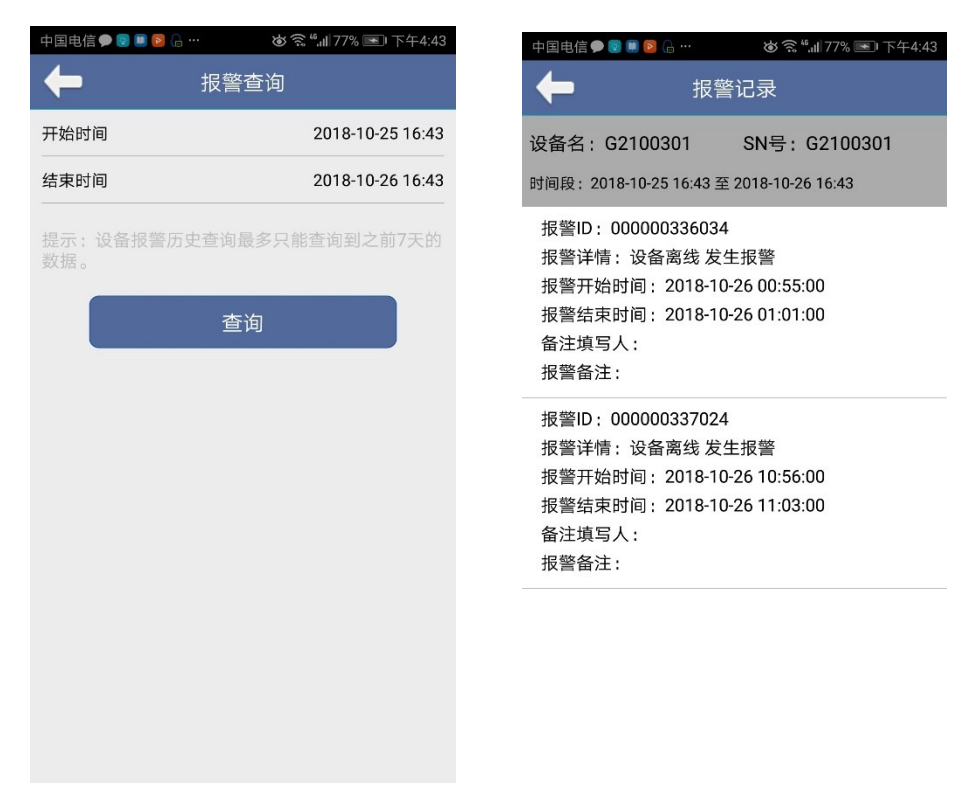

图 4-5

图 4-6

## 4.3 参数设置

点击参数设置按钮,进入具体参数页面,可实 现设备名称、区域、报警阈值、上传间隔、报警关 联(短信报警,电话报警)和蜂鸣器开关的修改。如 图 4-7 。

| 中国电信 🗩 🗟 🎚 💈 | ا⊈ … الا الم الم الم الم الم الم الم الم الم | % 💌 下午4:43 |
|--------------|----------------------------------------------|------------|
| +            | 参数设置                                         |            |
| SN:G2100301  |                                              |            |
| 设备名称         | G2100301                                     | >          |
| 区域修改         | GPRS测试区                                      | >          |
| 阈值设置         |                                              | >          |
| 上传间隔         | 30                                           | >          |
| 报警关联         | 短信,语音报警                                      | >          |
| 蜂鸣器          | 关                                            | >          |

删除设备

图 4-7

#### 4.3.1 设备名称

设备名称: 自定义名称可帮助区分不同的设备。

点击设备名称右侧箭头,进入设备修改页面,如图 4-8。

#### 4.3.2 区域修改

区域: 合理的归类可帮助更好的管理设备。

点击区域修改右侧箭头,进入区域修改页面,如图 4-9

|          |       | 4:43 | 国电信 🗩 📴 💷 🕼 | … 谢 🗟 ",Ⅲ 77% 💌 下台 |
|----------|-------|------|-------------|--------------------|
| <b>←</b> | 修改名称  |      | ←           | 修改区域               |
| G2100301 |       |      | 区域1         | -                  |
|          | 确定    |      |             | 确定                 |
|          |       |      |             |                    |
|          | 图 4-8 |      |             | 图 4-9              |

#### 4.3.3 报警阈值

报警阈值:设定温度与湿度的正常范围,超出就会触发预警,目前预警支持 APP 推送,邮件推送、微信推送和短信推送。

点击阈值设置右侧箭头,进入阈值页面, 置好后,点击确定按钮,如图 4-10 。

| 中国电信                                                  | 9 🛿 🕷 🖻 | 6   |     | ال، <sup>5</sup> 🗟 🕲 | 77% 💌              | 下午4:43      |  |  |  |  |  |  |  |
|-------------------------------------------------------|---------|-----|-----|----------------------|--------------------|-------------|--|--|--|--|--|--|--|
| -                                                     | ◆ 修改阈值  |     |     |                      |                    |             |  |  |  |  |  |  |  |
| 最高温』                                                  | 度       |     |     | 35.                  | 00                 | °C          |  |  |  |  |  |  |  |
| 最低温度                                                  | 变       | -20 | .00 | °C                   |                    |             |  |  |  |  |  |  |  |
| 温度回差 0.10 ℃                                           |         |     |     |                      |                    |             |  |  |  |  |  |  |  |
| 最高湿度                                                  | 吏       | 95  | .00 | %                    |                    |             |  |  |  |  |  |  |  |
| 最低湿度                                                  | 吏       |     | 20  | 20.00                |                    |             |  |  |  |  |  |  |  |
| 湿度回調                                                  | 差       |     |     |                      | 0.1                | 0 %         |  |  |  |  |  |  |  |
| 提示:温度设置范围(-200℃~+500℃),湿度设<br>置范围(0~99.99%),回差暂不支持修改。 |         |     |     |                      |                    |             |  |  |  |  |  |  |  |
|                                                       | $\odot$ | 拼▪  | 英   | <∐>                  | Q                  | ~           |  |  |  |  |  |  |  |
| ,                                                     | 分词      |     | ABC |                      | <sup>3</sup><br>EF | $\boxtimes$ |  |  |  |  |  |  |  |

设

图 4-10

#### 4.3.4 上传间隔

上传间隔:设备上传数据到云平台的间隔,如没有特殊需求,建议设定为120S。 点击上传间隔右侧箭头,进入上传间隔修改页面,设置好后,点击确定按钮。

4.3.5 报警关联

报警关联:此设置仅用于短信和电话报警,关联该设备报警时需要推送的手机号码。

开启报警关联前,先在手机号码管理里添加手机号码,具体参见\_5.1 手机号管理。

点击报警关联右侧箭头,进入报警关联页面,点击要关联的手机号码,点击确定按钮即可。 关联成功后,手机号码右侧会出现一个'√',如要解除关联,同样点击手机号码,点击确 定按钮,即可实现解除关联。如图 4-11,图 4-12,图 4-13。

| 中国电信 🗭 🗟 🔳 🔓 … |              | 中国电信 🗭 🗟 🖺 🙆 🖓 … | 谢 📚 "訓 78% 📼 下午4:44 | 中国电信 🗭 🗟 🗎 🔂 🖓 … | 谢 ㋿ "加78% ाा 下午4:44 |
|----------------|--------------|------------------|---------------------|------------------|---------------------|
| ←              | 报警关联         | +                |                     | +                | 报警关联                |
| 13958190387    | $\checkmark$ | 13958190387      |                     | 13958190387      | $\checkmark$        |
| 15382388020    |              | 15382388020      |                     | 15382388020      |                     |
| 17681888581    |              | 17681888581      |                     | 17681888581      |                     |
|                |              |                  |                     |                  |                     |
|                |              | 成前智联             |                     |                  |                     |
|                |              | 是否将设备与           | 13958190387绑定?      |                  |                     |
|                |              | 确定               | 取消                  |                  |                     |
|                |              |                  |                     |                  |                     |
|                |              |                  |                     |                  |                     |
|                |              |                  |                     |                  |                     |

图 4-11

图 4-12

图 4-13

#### 4.3.6 蜂鸣器

蜂鸣器:用于开启或关闭设备内部的蜂鸣器,报警器后设备会红色指示灯会长亮,如开 启蜂鸣器,报警时设备内部会有"滴滴滴"声。

点击蜂鸣器右侧箭头,进入蜂鸣器开关页面,选择状态,点击确定按钮即可。设备将会在 1-2 分钟内完成设置。

### 4.4 权限管理

点击权限管理按钮,可查询当前设备下的关联的所有账号,账号右侧有'√',表示该账号 对设备有管理权限,可进行权限转移及设备参数设置。如图 4-14,图 4-15.

注:如果一个设备下面有多个账号绑定,有管理权限的账号没法直接删除设备,需将权限转移给其他账号后才可以删除设备。

| <ul> <li>▶ 权限管理</li> <li>▶ 女限管理</li> <li>▶ 当前账号:cqy222</li> <li>▶ cqy222</li> <li>▶ (qy222)</li> <li>▶ (qy222)&lt;</li></ul> |                                 |                            |              | 中国电信 🗩 🗟 🗎  🔒 |      | ◙ ㋿ ""Ⅲ78% 🖭 下午4 |
|----------------------------------------------------------------------------------------------------|---------------------------------|----------------------------|--------------|---------------|------|------------------|
| 当前账号:cqy222<br>cqy<br>cqy222  ✓     cqy<br>cqy222   ✓    cqy222<br>成前智联<br>是否将设备管理权限转移至cqy<br>确定     取消                                                                                                    | <b>+</b> t                      | 权限管理                       |              | <b>←</b>      | 权限管理 | <br>₽            |
| cqy       cqy         cqy222       ✓       cqy222         成前智联          是否将设备管理权限转移至cqy          确定       取消                                                                                                    | 当前账号:cqy2                       | 22                         |              | 当前账号:cq       | y222 |                  |
| cqy222       √       cqy222       •         成前智联             昼杏将设备管理权限转移至cqy             确定       取消                                                                                                    | сqу                             |                            |              | cqy           |      |                  |
| 成前智联<br>是否将设备管理权限转移至cqy<br>确定 取消                                                                                                    | cqy222                          |                            | $\checkmark$ | cqy222        |      | 1                |
|                                                                                                    | 成則智联<br>是否将设备管<br><sup>确定</sup> | 理权限转移至cqy<br><sub>取消</sub> |              |               |      |                  |
|                                                                                                    |                                 |                            |              |               |      |                  |
|                                                                                                    |                                 |                            |              |               |      |                  |

图 4-14

图 4-15

# 5报警管理

成前云平台报警支持 App 推送,邮件推送,微信推送和短信推送,离线报警和数据异常 报警可分开独立设置。短信报警需要在手机号码管理里添加手机号码。点击更多一报警管理 进入。

### 5.1 手机号管理

手机号管理用于设定电话报警和短信报警的接收人。点 击手机号管理即可进入报警手机页面,右上角'+'可 添加号码,添加成功后,手机会收到一条被绑定的短信。 点击具体手机号可进行删除号码操作。如图 5-1

注: 1,系统需要添加手机号才能开启报警总开关。

2,短信或电话报警,需要在参数设置里进行报警关联 后才能正常开启短信或电话功能。

具体参见 4.3.5 报警关联。

| 中国电信 🗟 🗭 💷 🔓 . |          |
|----------------|----------|
| ←              | 关联手机 🚽 🚽 |
| 当前账号:cqy222    |          |
| 13958190387    |          |
| 15382388020    |          |
| 17681888581    |          |
|                |          |

图 5-1

## 5.2 报警开关

报警开关包括报警总开关以及数据异常,设备离 线的报警开关。

**短信通知**:当设备发送报警,成前云平台会发送报警 短信到绑定的若干个手机号码。短信报警是增值功能。 需要按照实际短信收费,如有需求可联系售后开通。

**语音电话:**当设备发送报警,成前云平台会拨打电话 到绑定的若干个手机号码。电话报警是增值功能。具 体资费以业务公示为准。

**App 推送:** 当用使用手机 App 退出到后台,设备发生报 警时手机端会收到推送消息。

**邮件报警:**当设备触发报警时,成前云平台会发送电子邮件至账号绑定的邮箱。关于绑定邮箱,参见 6.1 绑定邮箱。

完成各项报警开关设置后,点击保存即可生效。

如图 5-2

| 中国电信 💿 🗭 🛄 📔 🔓 … | . 爸 ㋿ ",Ⅲ 75% . 下午4:41 |
|------------------|------------------------|
| +                | 报警管理                   |
| 手机号管理            | >                      |
| 报警总开关            |                        |
| 报警开关             |                        |
| 数据异常报警           |                        |
| 短信通知             | $\bigcirc$             |
| 语音电话(暂未上约        | 线) ①                   |
| APP推送            |                        |
| 邮件通知             | $\bigcirc$             |
| 设备离线报警           |                        |
| 短信通知             | $\bigcirc$             |
| 语音电话(暂未上约        | 线) ①                   |
| APP推送            |                        |

图 5-2

# 6,账户管理

APP 点击更多一账户管理进入。

### 6.1 绑定邮箱

成前云平台一个账号只能绑定一个邮箱。邮箱的功能可以帮助用户找回密码,也可以设 置成接收报警邮件的邮件报警功能。如果邮箱已经绑定过其他成前云账号,会绑定失败。输 入邮箱地址点击绑定,云平台会发送一条激活连接邮件至该邮箱。进入邮箱后点击激活连接 即可绑定成功。如图 6-1。

### 6.2 修改密码

平台支持账户密码修改,修改密码必须先绑定邮箱,以便密码找回。点击密码修改进入 修改密码界面,如图 6-2 。

| 中国电信 🐷 🗭 🏾 🕞 🔓 … 🛛 🕸 📚 "机 75% 📧) 下午4:40 | 中国电信 👦 🗭 🖲 🕼 … 🛛 🕸 춗 ""北 75% 🖻 |
|-----------------------------------------|--------------------------------|
| <b>华</b> 绑定邮箱                           | ◆ 修改密码                         |
| 提示:点击确定后,请按提示前往邮箱点<br>击激活链接,即可成功绑定邮箱 。  | 提示:修改密码功能必须保证账户已<br>定邮箱。       |
| 13958190387@126.com                     | 原密码                            |
| 确定                                      | 新密码                            |
|                                         | 确认密码                           |
|                                         | 确定                             |
|                                         | E a a                          |
| 图 6-1                                   | 图 6-2                          |

# 附(高频问题)

## 1, APP 下载链接

http://appstore.huawei.com/app/C100084211

## 2, APP 推送实现

阅读<u>4.3.3 报警阈值</u>和 <u>5.2 报警开关</u>章节。

## 3, 短信报警实现

阅读 <u>5.1 手机号管理</u> 和 <u>4.3.5 报警关联</u>章节。